## **Salary and Benefits Report**

1. From the Staff Links folder on the desktop go to the Employee Online – iVisions link.

🗊 Employee Online - iVisions

- 2. At the Employee Online- iVisions login screen enter your user name and password.
- 3. Once logged in, hover over the My Workflow link and select Accounting Reports from the drop down menu.

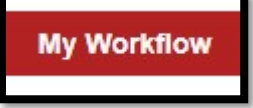

*NOTE:* If you click the My Workflow link, rather than hovering over it, it will take you to the iVisions Workflow login screen.

4. Once at the Accounting Reports screen there are several reports to choose from. Select the report by clicking on the report named "Salary and Benefits".

| Accounting Reports |                                                           |  |  |  |  |  |  |  |  |  |
|--------------------|-----------------------------------------------------------|--|--|--|--|--|--|--|--|--|
| 1                  | Item                                                      |  |  |  |  |  |  |  |  |  |
| D                  | AZ Grants Managment                                       |  |  |  |  |  |  |  |  |  |
| D                  | CashFundSummaryV3                                         |  |  |  |  |  |  |  |  |  |
| D                  | CashFundSummaryV3 - Page Break                            |  |  |  |  |  |  |  |  |  |
| D                  | General Ledger Transaction Report                         |  |  |  |  |  |  |  |  |  |
| D                  | General Ledger Transaction Report - Excel                 |  |  |  |  |  |  |  |  |  |
| D                  | General Ledger Transaction Report - Excel - Previous Year |  |  |  |  |  |  |  |  |  |
| D                  | General Ledger Transaction Report - Previous Year         |  |  |  |  |  |  |  |  |  |
| P                  | Object0330MissingFunds                                    |  |  |  |  |  |  |  |  |  |
| D                  | Salary and Benefits                                       |  |  |  |  |  |  |  |  |  |

- 5. Once the report is selected, a report criteria selection screen will appear.
- 6. In the report criteria screen enter the prompts for the report. The wildcard symbol is the % sign. If the wildcard symbol remains in any field, the report will return back every option for that particular field.

| Employer A 96                                     |   | Pay Periods 1,1.1,1.2,2,2.1,2.2,3,4,4.1,4.2,5,6,6. V | View Report |
|---------------------------------------------------|---|------------------------------------------------------|-------------|
| Account Mask ???????????????????????????????????? | в | Show Detail 💿 True 🔵 False                           | -           |

- A. Employee IDs enter % to show all employees or enter specific employee ID
- B. Account Mask enter as much information or as little information as you prefer but be sure to replace the last 3 question marks with your site number at the end.
- C. Pay Periods Click the dropdown arrow and make a selection.

- 7. Once the report criteria has been entered, select the View Report button to run the report.
- 8. The report is in the following format:

| Employee IDs %                         |                     |          |                | Pay P  | Pay Periods 1,1.1,1.2,2,2.1,2.2,3,4,4.1,4.2,5,6,6. |                            |     |           |         |                            | w Report |           |
|----------------------------------------|---------------------|----------|----------------|--------|----------------------------------------------------|----------------------------|-----|-----------|---------|----------------------------|----------|-----------|
| Account Mask 530.???.????.????.???.141 |                     |          |                |        | Show                                               | Show Detail 💿 True 🔘 False |     |           |         |                            |          |           |
| 4                                      | <                   | 1 of 1   | >              | ⊳      | Ö                                                  | ¢                          | Pag | e Width 🔻 |         |                            |          |           |
|                                        | Salary and Benefits |          |                |        |                                                    |                            |     |           |         |                            |          |           |
|                                        |                     |          | First<br>Name: |        |                                                    |                            |     |           |         |                            |          |           |
|                                        | Employee ID:        |          |                |        |                                                    |                            |     |           |         |                            |          |           |
| PPN                                    | Position            | WI<br>Hr | kd (<br>s      | OT Hrs | Oth Hrs                                            | Gross                      | OT  | Total     | Account | Deduction E<br>Description | mployee  | Employeer |

- PPN Pay Period Number
- Position Description of position
- Wkd Hrs # of Regular hours worked
- OT Hrs # of Overtime hours worked
- Oth Hrs Other hours worked if applicable (not common)
- Gross Total amount of pay before taxes and deductions
- Account Budget code payroll is being expensed to
- Deduction Description Various deductions taken from gross pay
- Employee Amount of deduction being paid by employee
- Employer Amount of deduction being paid by CUSD